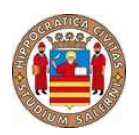

Università degli Studi di Salerno Facoltà di Scienze Matematiche Fisiche e Naturali

INFORMATICA

# Sicurezza su Reti 2

# Malware Analysis & Removal Tool

Gruppo Certification Authority

Anno Accademico 2007-2008

## Abstract

- Analizziamo la macchina infetta in attesa di attività anomale.
- Quando queste si presentano, adoperiamo dei tools di monitoraggio per identificare i processi coinvolti e terminarli.
- Reso il sistema utilizzabile, individuiamo il meccanismo coi cui il malware si avvia automaticamente al boot, e lo neutralizziamo.
- Individuiamo i files maligni e ne conduciamo una sommaria analisi statica per avere riscontro delle attività osservate dall'analisi *live*, cercando di ricostruire la logica di esecuzione del programma ostile.
- Eliminiamo i files incriminati, invertiamo le operazioni da loro effettuate e riavviamo la macchina per assicurarci che meccanismi sfuggiti alla prima analisi non provvedano a reinstallare il malware al reboot.
- Scriviamo un semplice *Removal Tool* che automatizzi le operazioni effettuate.
- Reinstalliamo il malware e verifichiamo l'efficacia del tool.

# Analisi Iniziale

Fatto il login sulla macchina infetta, dopo un certo intervallo di tempo in cui sembra esserci una certa attività su disco, si presenta un popup d'errore che avverte di problemi sul drive C:. Cliccando OK segue un secondo popup, Attention: FORMAT C: (vedi fig. 1)

Tali popup sono decisamente sospetti dato che, differentemente da reali errori di sistema, sono accompagnati dalla presenza di entries sulla taskbar. Inoltre il secondo popup appare decisamente fake (*Warning* è più adeguato di *Attention* in questi casi, e il *FORMAT C:* maiuscolo e lapidario non è molto professionale). L'icona del task, inoltre, è facilmente riconoscibile come quella standard delle applicazioni **Visual Basic**. A questo punto proviamo instintivamente a utilizzare il **Task Manager** per identificare l'applicazione e terminarla, ma sembra essere stato rimosso/alterato.

Facciamo il gioco del malware e dopo aver cliccato OK apriamo C:\, ottenendo la vista piuttosto inquietante in fig. 2.

Essendo il sistema in esecuzione, appare improbabile una corruzione drastica del file system, mentre è più plausibile un'alterazione a livello di visualizzazione. Digitando infatti C:\Windows nella barra degli indirizzi vi si

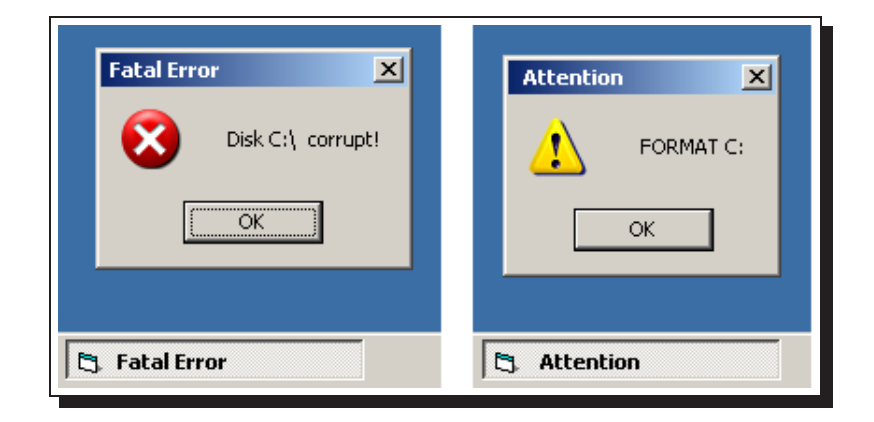

Figura 1: I popups... dovremmo preoccuparci?

accede tranquillamente, e un semplice attrib -h c:\windows in un prompt dei comandi conferma il sospetto che le subdirectory di C:\ siano state semplicemente impostate come nascoste. Intanto, il sistema è diventato inutilizzabile: dopo l'OK al secondo popup, si verificano di continuo una serie di operazioni

- apertura della cartella Documenti
- avvio dell' Utilità di deframmentazione dischi
- avvio di Internet Explorer

e a un certo punto parte automaticamente il reboot del sistema.

Dopo un reboot, confermiamo un nostro sospetto: non dando l'OK ai popup il sistema resta perfettamente utilizzabile, segno che si tratta di operazioni bloccanti che, se non portate a termine, evitano l'esecuzione delle fastidiose operazioni appena elencate.

Essendoci fatta un'idea delle operazioni effettuate dal malware, proseguiamo con un'analisi più accurata.

# Monitoraggio e identificazione

Installiamo dei preziosi strumenti freeware della SysInternals (società poi acquisita dalla Microsoft stessa): Process Explorer, Process Monitor e Autoruns. Attendiamo il popup d'errore e con Process Explorer identifichiamo immediatamente il processo csrss.exe, omonimo di un processo

| Disco locale (C:)      |                     |               |                                        | _8        |  |
|------------------------|---------------------|---------------|----------------------------------------|-----------|--|
| le Modifica Visualizza | Preferiti Strumenti | ,             |                                        | <b>//</b> |  |
| Indietro 👻 🕤 🕣 🖪       | Cerca 🕞 C           | artelle   Par | ······································ |           |  |
|                        |                     | 1.04          |                                        |           |  |
| Jirizzo   See C:\      |                     |               |                                        | 🗾 🔁 Vai   |  |
| ime 🔺                  | Dimensione          | Tipo          | Data ultima modifica                   |           |  |
| block_disk01           | 0 KB                | File          | 29/06/2008 23.09                       |           |  |
| block_disk02           | 0 KB                | File          | 29/06/2008 23.09                       |           |  |
| block_disk03           | 0 KB                | File          | 29/06/2008 23.09                       |           |  |
| block_disk04           | 0 KB                | File          | 29/06/2008 23.09                       |           |  |
| block_disk05           | 0 KB                | File          | 29/06/2008 23.09                       |           |  |
| block_disk06           | 0 KB                | File          | 29/06/2008 23.09                       |           |  |
| block_disk07           | 0 KB                | File          | 29/06/2008 23.09                       |           |  |
| block_disk08           | 0 KB                | File          | 29/06/2008 23.09                       |           |  |
| block_disk09           | 0 KB                | File          | 29/06/2008 23.09                       |           |  |
| block_disk010          | 0 KB                | File          | 29/06/2008 23.09                       |           |  |
| block_disk011          | 0 KB                | File          | 29/06/2008 23.09                       |           |  |
| block_disk012          | 0 KB                | File          | 29/06/2008 23.09                       |           |  |
| block_disk013          | 0 KB                | File          | 29/06/2008 23.09                       |           |  |
| block_disk014          | 0 KB                | File          | 29/06/2008 23.09                       |           |  |
| block_disk015          | 0 KB                | File          | 29/06/2008 23.09                       |           |  |
| block_disk016          | 0 KB                | File          | 29/06/2008 23.09                       |           |  |
| block_disk017          | 0 KB                | File          | 29/06/2008 23.09                       |           |  |
| block_disk018          | 0 KB                | File          | 29/06/2008 23.09                       |           |  |
| block_disk019          | 0 KB                | File          | 29/06/2008 23.09                       |           |  |
| block_disk020          | 0 KB                | File          | 29/06/2008 23.09                       |           |  |
| block disk021          | 0 KB                | File          | 29/06/2008 23.09                       |           |  |
| block_disk022          | 0 KB                | File          | 29/06/2008 23.09                       |           |  |
| block_disk023          | 0 KB                | File          | 29/06/2008 23.09                       |           |  |
| block_disk024          | 0 KB                | File          | 29/06/2008 23.09                       |           |  |
| block_disk025          | 0 KB                | File          | 29/06/2008 23:09                       |           |  |
| block_disk026          | 0 KB                | File          | 29/06/2008 23:09                       |           |  |
| block_dbhozo           | 0 KD                |               | 23/00/2000 20:03                       |           |  |

Figura 2: C: dopo l'OK al secondo popup

di sistema legittimo ma facilmente riconoscibile dall'icona e dalla struttura dell'albero dei processi.

Lo terminiamo con Process Explorer e abbiamo conferma della corretta individuazione dallo sparire del popup e dal corretto funzionamento del sistema dopo il kill. Annotiamo il path dell'eseguibile (C:\windows\system\csrss.exe) e passiamo a identificare il meccanismo con cui questo viene avviato al boot. Con Autoruns troviamo subito il riferimento al path incriminato: per l'esecuzione al boot è stato adoperato uno dei metodi più comuni/semplici, ovvero l'aggiunta di un valore nella chiave di registro

HKLM\Software\Microsoft\Windows\CurrentVersion\Run

Rimuoviamo l'entry con Autoruns stesso e riavviamo, verificando che il processo non abbia ulteriori metodi di attivazione: i popup non si ripresentano. Eliminiamo i files di spazzatura in C: con un del c:\block\*.

| Process Explorer - Sysinternals: www.sysinternals.com [PICMAN-44287899\picman]      File Options View Process Find Users Help                                                                                                    |                                                                                                    |                                                                                                    |                                                                                                    |                                                                                                    |                                  |                                           |
|----------------------------------------------------------------------------------------------------|----------------------------------------------------------------------------------------------------|----------------------------------------------------------------------------------------------------|----------------------------------------------------------------------------------------------------|----------------------------------------------------------------------------------------------------|----------------------------------|-------------------------------------------|
| 🖬 🖻 📰 🖻 😭 🗡 🚧 🚱                                                                                                    |                                                                                                    |                                                                                                    | , csrss.exe:88                                                                                                    | 4 Properties                                                                                                    |                                  |                                           |
| Process System Idle Process Interrupts DPCs System System Services.exe Services.exe Services.ex | PID         CF           0         96           n/a         4           548         612           636         680         1           852         952         1052           508         1128         1244           1364         1908         1 | 20 Desc<br>3.97<br>Hardy<br>Defer<br>Windy<br>Client<br>Applic<br>.52 Applic<br>Gene<br>Gene<br>Gene<br>Gene<br>Gene<br>Gene<br>Gene<br>Gene<br>Gene<br>Gene | TCP/IP<br>Image<br>Image File -<br>Version:<br>Time:<br>Path:<br>C:\windo<br>Command<br>"C:\windo<br>Current dii<br>C:\Docum | Security<br>Performance<br>(Not verified) MM<br>1.00.0000.0000<br>19/06/2008 11.01<br>ws\system\csrss.exe<br>line:<br>ows\system\csrss.exe"<br>rectory:<br>nents and Settings\picm | Environment<br>Performance Graph | Strings Threads                           |
| explorer.exe                                                                                                    | 632<br>604<br>884<br>832<br>1316 1                                                                                                    | ESA 2<br>Esplo<br>CTF L<br>.52 Sysini                                                                                                    | Parent:<br>User:<br>Started:<br>Comment: [<br>Data Execut                                                                    | explorer.exe(604)<br>PICMAN-44287899\picm<br>12.09.31 29/06/2008<br>ion Protection (DEP) Sta                                                                                       | an<br>atus: Disabled<br>OK       | Verify Bring to Front Kill Process Cancel |

Figura 3: Individuazione del processo con Process Explorer

Osserviamo che il Task Manager è ancora inutilizzabile: evidentemente non era il processo maligno a bloccarne l'apertura, ma è stato corrotto l'eseguibile. Abbiamo riscontro dell'ipotesi andando a controllare C:\windows\system32\taskmgr.exe, che si rivela essere un file di testo contenente

questo non è il task manager

ahhhaaaahaa

:)

Ciao amici!

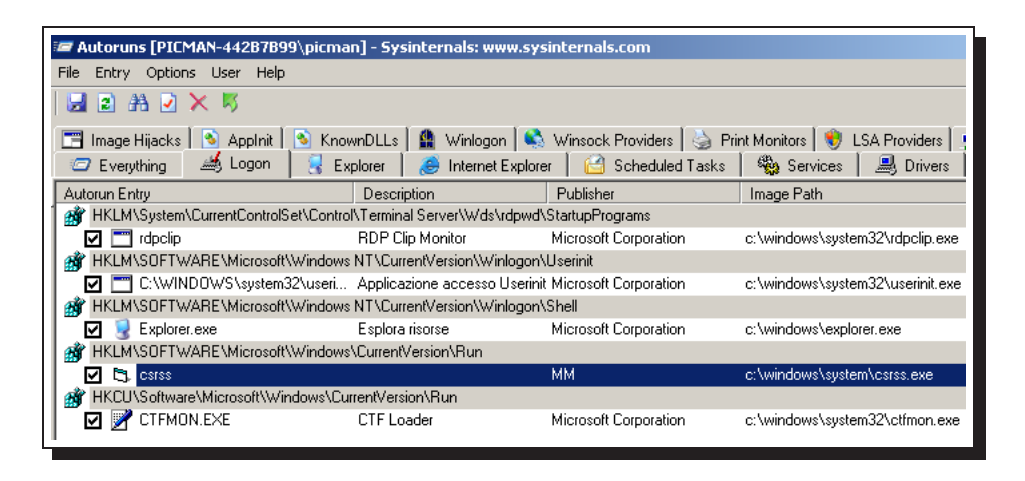

Figura 4: Individuazione del meccanismo di autostart con Autoruns

(con varie centinaia di a).

Ripristiniamo l'exe del Task Manager da un'installazione pulita di Windows XP ed eseguiamo una seconda live analisys con Process Monitor, questa volta sapendo già dove guardare e cercando di seguire man mano le operazioni effettuate dal programma ostile. Impostiamo Process Monitor perché visualizzi solo le operazioni effettuate dal processo che ha come *image path* C:\windows\system\csrss.exe.

A questo punto eseguiamo manualmente il malware e attendiamo il popup bloccante. **Process Monitor**, come previsto, mostra in tempo reale la creazione dei files di 0 Kb in C:\. Notiamo inoltre la creazione di altrettanti files in C:\windows\temp, passata inosservata in precedenza.

C'è traccia anche della manipolazione del registro per l'autostart, e, cosa più interessante, notiamo che poco prima dell'apparizione del popup il processo csrss che stiamo osservando accede a una dll nella sua stessa directory, dal nome eloquente: C:\windows\system\PopupProject.dll.

Andiamo a controllare in C:\windows\system e osservando la data di creazione dei files notiamo un insieme di dll sospette, oltre alla gia' citata PopupProject.dll: createDLL.dll, createDLL2Project.dll, runProject.dll, RebootProject.dll. Copiamo csrss.exe e le cinque dll in una directory e la teniamo da parte per le analisi successive.

A questo punto, diamo l'OK ai popup per far sì che l'esecuzione del malware continui. Notiamo delle operazioni SetBasicInformationFile sulle directory C:\windows, C:\programmi e C:\Documents and Settings subito dopo la chiusura dei popup, che impostano l'attributo hidden sulle directories. In seguito l'esecuzione diventa difficile da seguire, a causa delle fastidiose operazioni avviate dal malware (riavvii compresi).

| 🎒 Process Monitor - Sysinternals: www.sysinternals.com |                                 |                             |                                  |  |  |
|--------------------------------------------------------|---------------------------------|-----------------------------|----------------------------------|--|--|
| File Edit                                              | Event Filter Tools Options Help |                             |                                  |  |  |
| 🖶 😂   🔍 📴 💟   🤝 📥 🏶   🛤 🜹   🏦 🔜 🌄                      |                                 |                             |                                  |  |  |
| Sequ                                                   | Time of Day Process Name        | PID Operation               | Path                             |  |  |
| 6512                                                   | 13.09.33,0121539 🛅, csrss.exe   | 388 ReadFile                | C:\WINDOWS\system32\msvbvm60.dll |  |  |
| 6513                                                   | 13.09.33,1167695 🛅, csrss.exe   | 388 ReadFile                | C:\WINDOWS\system32\msvbvm60.dll |  |  |
| 6530                                                   | 13.09.33,2752530 🖹, csrss.exe   | 388 ReadFile                | C:\WINDOWS\system32\msvbvm60.dll |  |  |
| 6718                                                   | 13.09.33,5403658 🛅 csrss.exe    | 388 CreateFile              | C:\WINDOWS                       |  |  |
| 6719                                                   | 13.09.33,5404817 🔄 csrss.exe    | 388 SetBasicInformationFile | C:\WINDOWS                       |  |  |
| 6720                                                   | 13.09.33,5409228 🛅 csrss.exe    | 388 CloseFile               | C:\WINDOWS                       |  |  |
| 6722                                                   | 13.09.33,5412382 🔄 csrss.exe    | 388 CreateFile              | C:\Programmi                     |  |  |
| 6723                                                   | 13.09.33,5413248 🔄 csrss.exe    | 388 SetBasicInformationFile | C:\Programmi                     |  |  |
| 6724                                                   | 13.09.33,5416352 🔄 csrss.exe    | 388 CloseFile               | C:\Programmi                     |  |  |
| 6726                                                   | 13.09.33,5419176 🛅 csrss.exe    | 388 CreateFile              | C:\Documents and Settings        |  |  |
| 6727                                                   | 13.09.33,5420129 🔄 csrss.exe    | 388 SetBasicInformationFile | C:\DOCUMENTS AND SETTINGS        |  |  |
| 6728                                                   | 13.09.33,5423646 🛅, csrss.exe   | 388 CloseFile               | C:\DOCUMENTS AND SETTINGS        |  |  |

Figura 5: Live Analysis con Process Monitor

Interrompiamo l'analisi terminando il processo e, prima di passare ad analizzare i files incriminati notiamo che rieseguire il malware non ha effettuato operazioni sull'eseguibile del Task Manager: evidentemente l'alterazione rilevata in precedenza era stata effettuata da chi aveva installato il malware nella macchina, e non dal malware stesso.

Passiamo ora ad analizzare csrss.exe e le DLL correlate per ottenere riscontro su quanto osservato ed eventuali ulteriori informazioni sulle operazioni effettuate, in modo da poterle invertire nel removal tool.

| P | roprietà - csrss                                                                                                    | <u>? ×</u> |
|---|----------------------------------------------------------------------------------------------------|------------|
|   | Generale Versione Compatibilità Riepilogo                                                                                                    |            |
|   | Versione file: 1.0.0.0<br>Descrizione:<br>Copyright:                                                                                         |            |
|   | Altre informazioni sulla versione                                                                                                    |            |
|   | Nome elemento. Valoe.<br>Lingua<br>Nome file originale<br>Nome interno<br>Nome prodotto<br>Società<br>Versione del prodotto<br>Versione file | <b></b>    |

Figura 6: Nome originale: virus.exe!

# **Binary Analysis**

Iniziamo con esaminare le proprietà dei files, e notiamo subito il Nome originale di csrss.exe: virus.exe. Evidentemente gli artefici dell'installazione del malware non hanno tra le loro priorità il non lasciare tracce, come testimonia anche il file di testo spacciato come taskmgr.exe. Come Società del file e delle DLL notiamo MM: una firma degli autori :) ? Ormai certi che si tratti di un'applicazione Visual Basic, dalle DLL caricate caratteristiche di VB come MSVBVM60.DLL oltre che dall'icona, cerchiamo un tool ad hoc per l'analisi di applicazioni Visual Basic. Installiamo VB Decompiler Lite (freeware) e gli diamo in pasto prima l'eseguibile e poi le dll: su 3 dll si è rifiutato di funzionare adeguatamente, e abbiamo deciso di provare a ottenere qualche informazione col rinomato ma complesso IDA Pro (in versione 4.9, freeware).

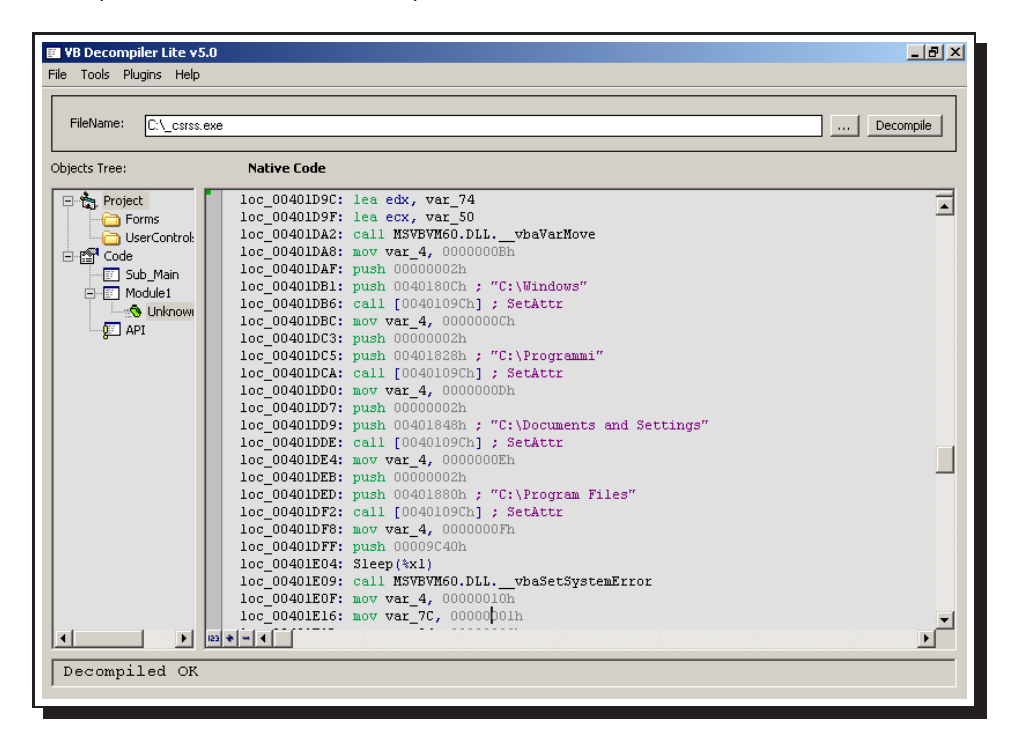

Figura 7: una schermata di VB Decompiler che mostra le chiamate a SetAttr che nascondono le directory.

Senza pretendere di effettuare un completo *reverse engineering* di tutto, andiamo a verificare in base alle stringhe contenute e agli indirizzi di funzioni note (risolte dai tools usati nei rispettivi nomi) quale componente effettua quali operazioni. Seguono alcuni stralci significativi, file per file, e poi una valutazione complessiva.

```
csrss.exe
```

```
loc_00401AB1: mov var_7C, 00401684h
        ; "HKEY_LOCAL_MACHINE\SOFTWARE\Microsoft\Windows\CurrentVersion\Run\csrss"
 loc_00401AB8: mov var_84, 0000008h
 loc_00401AC2: mov var_9C, 00401718h ; "C:\windows\system\csrss.exe"
 loc_00401ACC: mov var_A4, 0000008h
 loc_00401AD6: mov var_BC, 00401754h ; "REG_SZ"
 loc_00401B70: push 00401764h ; "regwrite"
. . .
 loc_00401DB1: push 0040180Ch ; "C:\Windows"
 loc_00401DB6: call [0040109Ch] ; SetAttr
 loc_00401DBC: mov var_4, 000000Ch
 loc_00401DC3: push 0000002h
 loc_00401DC5: push 00401828h ; "C:\Programmi"
 loc_00401DCA: call [0040109Ch] ; SetAttr
 loc_00401DD0: mov var_4, 000000Dh
 loc_00401DD7: push 0000002h
 loc_00401DD9: push 00401848h ; "C:\Documents and Settings"
 loc_00401DDE: call [0040109Ch] ; SetAttr
 loc_00401DE4: mov var_4, 000000Eh
 loc_00401DEB: push 0000002h
 loc_00401DED: push 00401880h ; "C:\Program Files"
 loc_00401DF2: call [0040109Ch] ; SetAttr
. . .
```

Evidenti le chiamate per inserire il valore nel registro e per rendere invisibili le quattro directory indicate.

## PopupProject.dll

```
loc_11001A61: mov var_7C, 11001820h ; "Fatal Error"
loc_11001A68: mov var_84, edi
loc_11001A6E: call MSVBVM60.DLL.__vbaVarDup
loc_11001A70: lea edx, var_74
loc_11001A73: lea ecx, var_34
```

```
loc_11001A76: mov var_6C, 110017ECh ; "Disk C:\ corrupt!"
loc_11001A7D: mov var_74, edi
loc_11001A80: call MSVBVM60.DLL.__vbaVarDup
loc_11001A82: mov edi, [11001020h] ; MsgBox(arg_1, arg_2, arg_3, arg_4, arg_5)
...
loc_11001AE8: mov var_7C, 11001864h ; "Attention"
loc_11001AEF: mov var_84, 0000008h
loc_11001AFF: call MSVBVM60.DLL.__vbaVarDup
loc_11001AFB: lea edx, var_74
loc_11001AFE: lea ecx, var_34
loc_11001B01: mov var_6C, 11001840h ; "FORMAT C:"
...
```

Come indicato anche dal nome, la dll fa apparire i popup, di cui riconosciamo le stringhe.

#### RebootProject.dll

```
.text:110017A4
                               unicode 0, <select * from Win32_OperatingSystem where Pr>
.text:110017A4
                               unicode 0, <imary=true>,0
.text:11001812
                               align 4
.text:11001814 aF:
.text:11001814
                               unicode 0, <F>,0
.text:11001818 aWinmgmtsShutdo:
                                                        ; DATA XREF: .text:11001ADC
                               unicode 0, <winmgmts:{(Shutdown)}//./root/cimv2>,0
.text:11001818
                                                        ; DATA XREF: .text:11001B1A
.text:11001860 aExecquery:
.text:11001860
                               unicode 0, <ExecQuery>,0
.text:11001874 aReboot:
                                                        ; DATA XREF: .text:11001BA0
.text:11001874
                               unicode 0, <Reboot>,0
. . .
```

Ovviamente, il comando di reboot (anche qui anticipato dal nome della dll).

#### runProject.dll

. . .

```
loc_11001A0E: push 11001804h ; "Wscript.Shell"
...
loc_11001A1F: call [11001054h] ; arg_1 = CreateObject(arg_2, arg_3)
...
```

9

```
loc_11001A4B: mov eax, 11001824h ; "iexplore"
loc_11001A50: push 00000001h
loc_11001A52: push 11001838h ; "run"
...
loc_11001ACB: mov eax, 1100185Ch ; "DFRG.MSC"
loc_11001AD0: push 00000001h
loc_11001AD2: push 11001838h ; "run"
...
```

Questa dll apre il folder Documenti, Internet Explorer e l'utility di deframmentazione.

### createDLL.dll

. . .

```
unicode 0, <Scripting.filesystemobject>,0
.text:110017C0
.text:110017F6
                               align 4
.text:110017F8
                               dd 1Ch
                                                        ; DATA XREF: .text:11001A6E
.text:110017FC aCBlock_disk0:
.text:110017FC
                               unicode 0, <C:\block_disk0>,0
.text:1100181A
                               align 4
.text:1100181C a__vbastrmove
                               db '__vbaStrMove',0
.text:11001829
                               align 10h
.text:11001830 aCreatetextfile:
                                                        ; DATA XREF: .text:11001ABC
.text:11001830
                               unicode 0, <CreateTextFile>,0
. . .
```

createDLL si occupa della creazione dei files vuoti block\_disk0[1-10000] in C:.

#### createDLL2Project.dll

```
. . .
                               unicode 0, <Scripting.filesystemobject>,0
.text:110017A0
.text:110017D6
                               align 4
.text:110017D8
                               unicode 0, <(>,0
                                                        ; DATA XREF: .text:11001A4E
.text:110017DC aCWindowsTempFi:
                               unicode 0, <C:\Windows\Temp\file>,0
.text:110017DC
.text:11001806
                               align 4
.text:11001808 a__vbastrmove
                               db '__vbaStrMove',0
.text:11001815
                               align 4
.text:11001818 aCreatetextfile:
                                                        ; DATA XREF: .text:11001A9C
```

```
.text:11001818 unicode 0, <CreateTextFile>,0
```

createDLL2Project si occupa della creazione dei files vuoti file[1-10000] in C:\Windows\Temp.

### Conclusioni

L'analisi effettuata fa concludere che:

- il malware è fastidioso ma non causa danni: tutte le operazioni effettuate sono reversibili (solo il task manager è stato ripristinato prendendolo da un'altra installazione di Windows, ma abbiamo verificato che il programma non era stato responsabile della sua alterazione)
- non ci sono procedure di replicazione/infezione (per questo parliamo genericamente di malware e non di virus vero e proprio)

Uno pseudocodice approssimativo della logica d'esecuzione del programma potrebbe essere:

```
csrss {
    regWritePerAutostart();
    createDLL2Project.start();
                                    // files spazzatura in c:\windows\temp
    createDLL.start();
                                    // files spazzatura in c:\
    PopupProject.showFirstBlocking(); // popup C: corrupt
    PopupProject.showSecondBlocking(); // popup FORMAT C:
    setDirectoriesHidden();
    do {
        runProject.startRandom();
                                  // iexplore, Documenti, defrag ...
        sleep(random(5000));
    } while (executionTime() < totSecondi);</pre>
   RebootProject.rebootNow();
}
```

# **Removal Tool**

Abbiamo scelto di scrivere un semplice script VBS per invertire le operazioni effettuate dal malware e ripulire il sistema. Il codice, autoesplicativo, nell'ordine

- termina il processo maligno
- rimuove dal registro il valore per l'autostart
- rimuove i files del malware (exe e dll)
- rimuove i files di 0 kb creati in C:\ e in C:\windows\temp
- ripristina la visibilità delle directories nascoste dal malware

#### Codice killMalware.vbs

```
' script di rimozione malware
  by Dario Scarpa - gruppo Certification Authority
On Error Resume Next
Set objWMIService = GetObject("winmgmts:" _
& "{impersonationLevel=impersonate}!\\.\root\cimv2")
Set colProcess = objWMIService.ExecQuery _
("Select * from Win32_Process Where Name = 'csrss.exe' and CommandLine != null" )
  ' Nota:
  ,
     "CommandLine != null" esclude il "crsss.exe" legittimo,
     di sistema, che ha CommandLine == null
For Each objProcess in colProcess
  objProcess.Terminate()
  WSCript.Echo "Processo maligno terminato! Segue pulizia del sistema..."
Next
const HKEY_LOCAL_MACHINE = &H80000002
Set oReg=GetObject("winmgmts" _
& ":{impersonationLevel=impersonate}!\\.\root\default:StdRegProv")
strKeyPath = "SOFTWARE\Microsoft\Windows\CurrentVersion\Run"
strStringValueName = "csrss"
oReg.DeleteValue HKEY_LOCAL_MACHINE, strKeyPath, strStringValueName
```

```
Set fso=CreateObject("Scripting.FileSystemObject")
' "c:\"
Drive = Left(WinDir,3)
MalwarePath = WinDir & "\system\"
Dim mwFiles(6)
mwFiles(0) = "csrss.exe"
mwFiles(1) = "PopupProject.dll"
mwFiles(2) = "createDLL.dll"
mwFiles(3) = "createDLL2Project.dll"
mwFiles(4) = "runProject.dll"
mwFiles(5) = "RebootProject.dll"
For Each mwFile In mwFiles
 fso.DeleteFile(MalwarePath & mwFile)
Next
fso.DeleteFile(windir & "\temp\file*")
fso.DeleteFile(Drive & "block_disk*")
Dim dirs(4)
dirs(0) = WinDir
dirs(1) = Drive & "Documents And Settings"
dirs(2) = Drive & "Program Files"
dirs(3) = Drive & "Programmi"
For Each dir In dirs
 fso.GetFolder(dir).Attributes = 0
Next
WScript.Echo "Malware rimosso!"
```

WScript.Quit